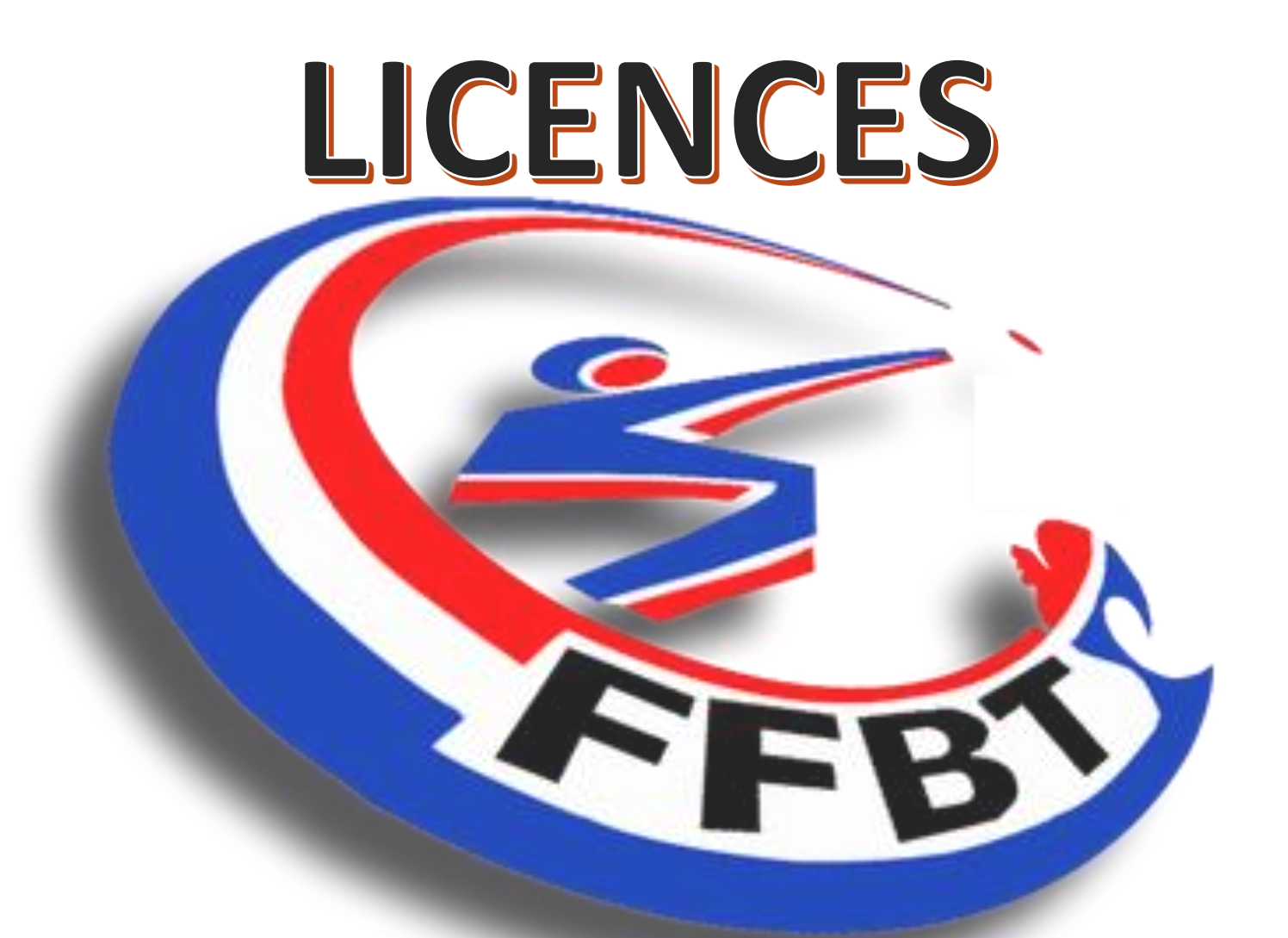

Renouvellement d'une licence par le site fédéral

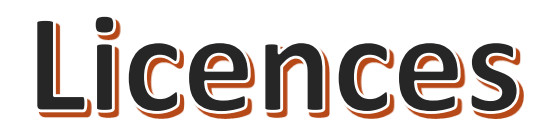

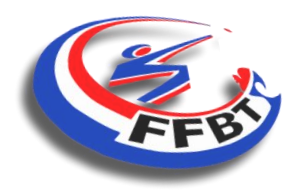

### **Renouvellement d'une licence**

Connectez-vous sur le site de la Fédération Française de Ball Trap :

### https://www.ffbt.asso.fr/

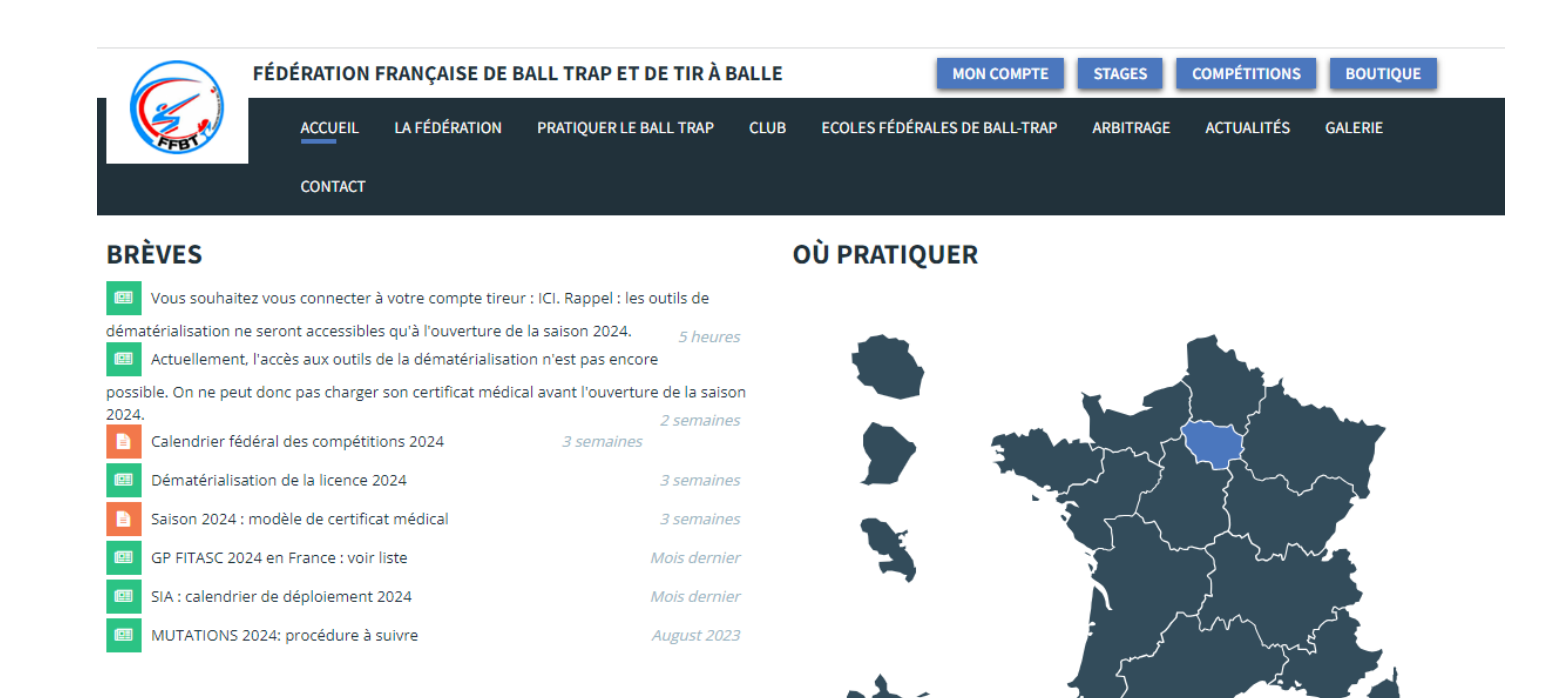

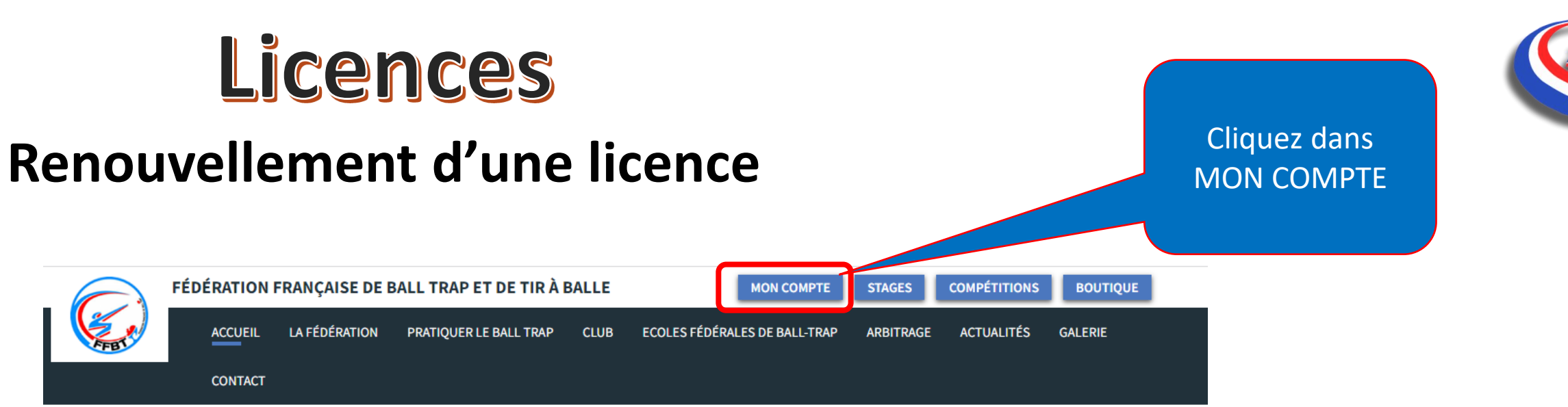

#### BRÈVES

Vous souhaitez vous connecter à votre compte tireur : ICI. Rappel : les outils de dématérialisation ne seront accessibles qu'à l'ouverture de la saison 2024. 5 heures Actuellement, l'accès aux outils de la dématérialisation n'est pas encore possible. On ne peut donc pas charger son certificat médical avant l'ouverture de la saison 2024. 2 semaines Calendrier fédéral des compétitions 2024 Dématérialisation de la licence 2024 Saison 2024 : modèle de certificat médical GP FITASC 2024 en France : voir liste Mois dernier SIA : calendrier de déploiement 2024 Mois dernier MUTATIONS 2024: procédure à suivre August 2023

#### **OÙ PRATIQUER**

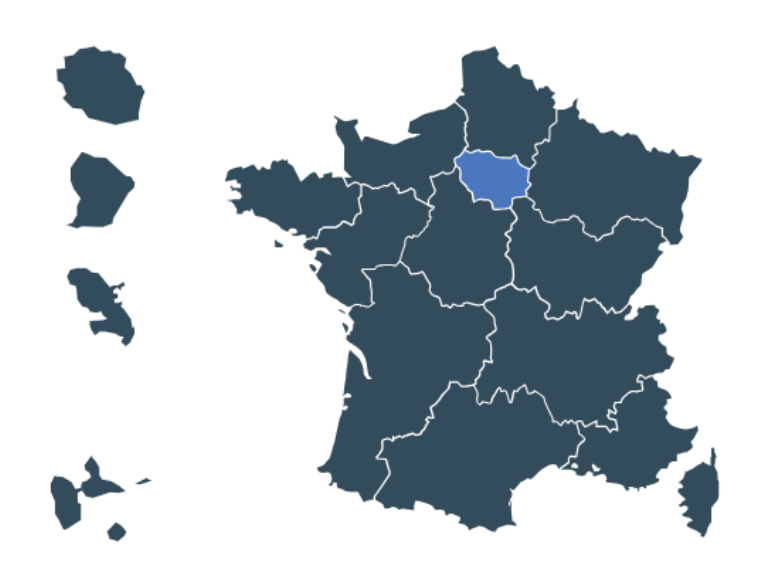

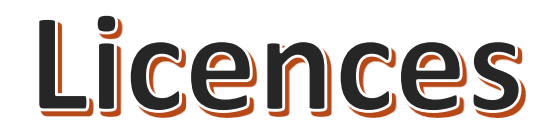

### **Renouvellement d'une licence**

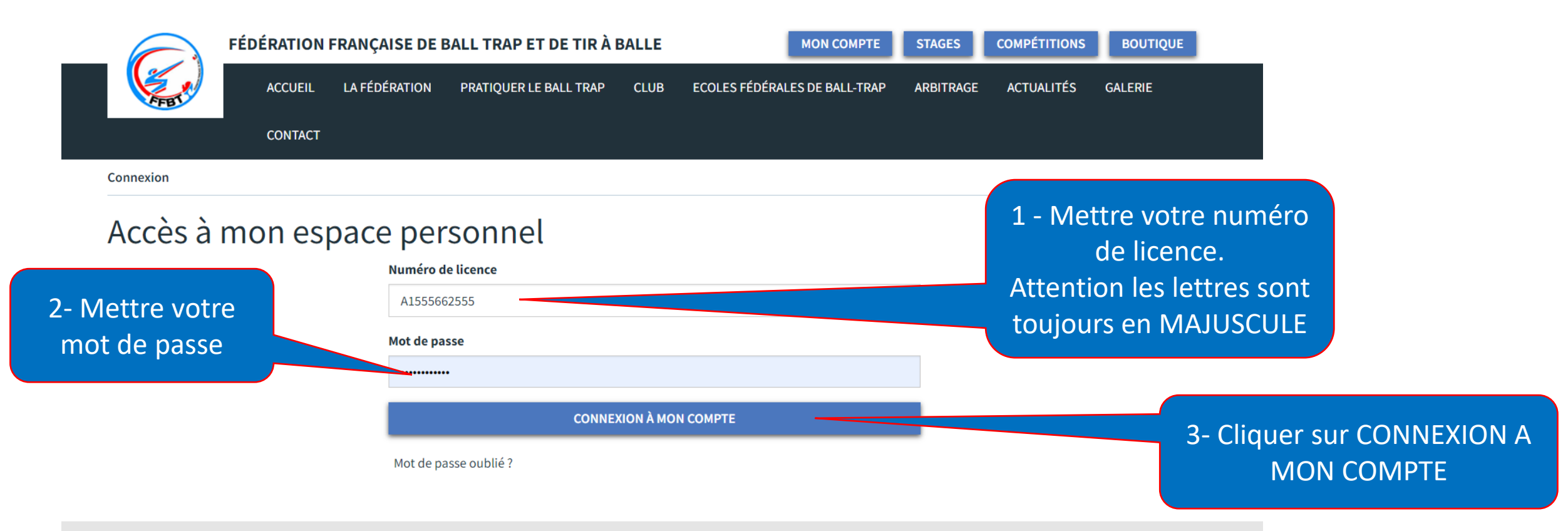

Mot de passe oublié, pas de panique un tutoriel vidéo est disponible sur notre chaine Youtube https://youtu.be/XlcleOas8Gs?si=sfdlqyRGBYWXockw

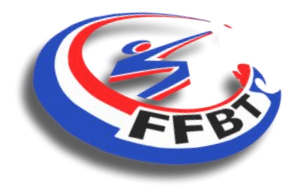

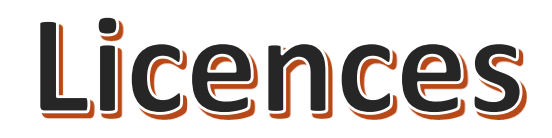

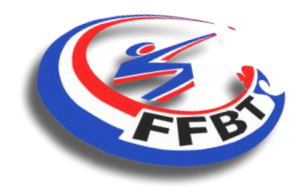

### **Renouvellement d'une licence – accès à votre compte**

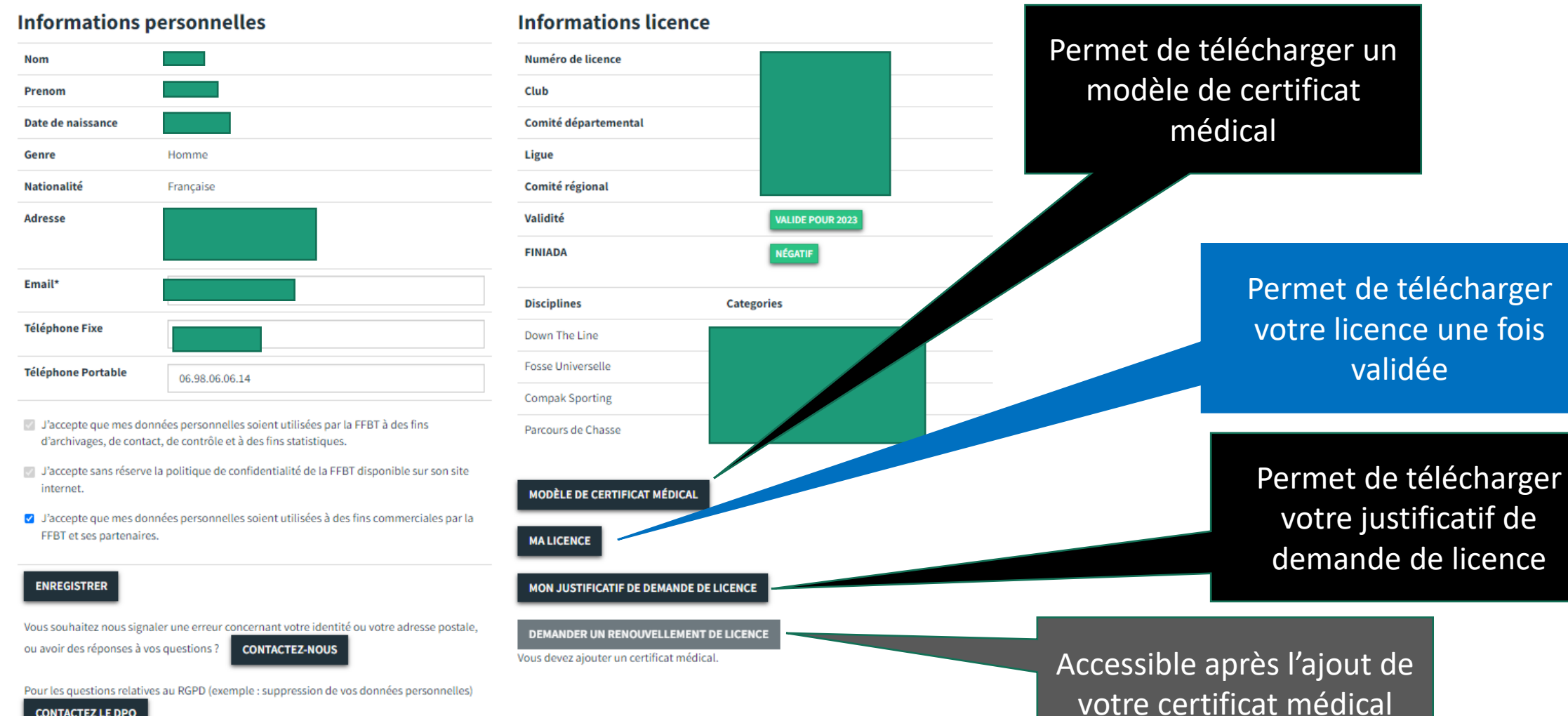

CONTACTEZ LE DPO

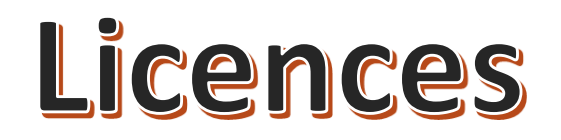

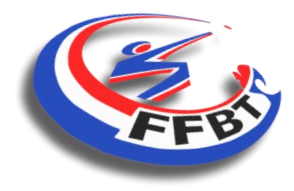

### **Renouvellement d'une licence – accès à votre compte**

# Descendre en bas de page en utilisant la roulette de votre souris (1) ou la barre de défilement (2)située à droite de votre écran

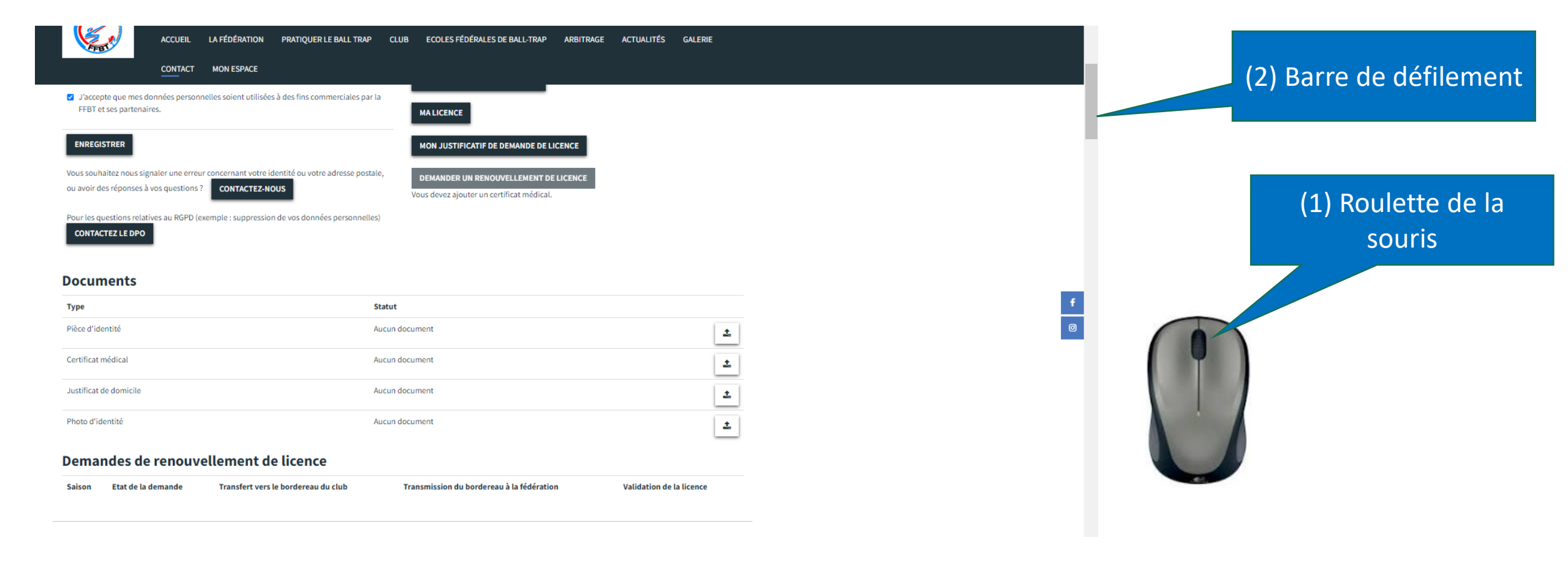

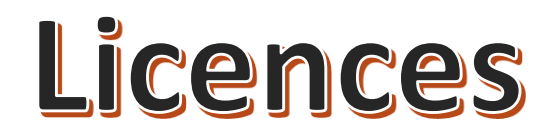

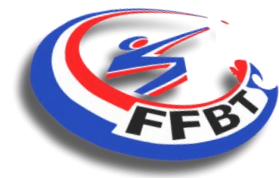

Validation de la licence

| ACCUEIL LA FÉDÉRATION PRATIQUER LE BAL                                                                                                    | LL TRAP CLUB ECOLES FÉDÉRALES DE BALL-TRAP ARBITRAGE ACTUALITÉS G                                                                          | ALERIE   |                                                                                                    |
|----------------------------------------------------------------------------------------------------|----------------------------------------------------------------------------------------------------|----------|----------------------------------------------------------------------------------------------------|
| CONTACT MON ESPACE                                                                                                    |                                                                                                    |          |                                                                                                    |
| <ul> <li>J'accepte que mes données personnelles soient utilisées à des fins commercia<br/>FFBT et ses partenaires.</li> </ul>                                                                                                    | iales par la MALICENCE                                                                                                    |          |                                                                                                    |
| ENREGISTRER<br>Vous souhaitez nous signaler une erreur concernant votre identité ou votre adres<br>ou avoir des réponses à vos questions ?<br>CONTACTEZ-NOUS<br>Pour les questions relatives au RGPD (exemple : suppression de vos données pers<br>CONTACTEZ LE DPO<br>Documents | MON JUSTIFICATIF DE DEMANDE DE LICENCE<br>demander UN RENOUVELLEMENT DE LICENCE<br>Vous devez ajouter un certificat médical.<br>sonnelles) |          | Ajouter les documents<br>demandés<br>Le certificat médical de<br>moins d'un an est<br>obligatoire pour |
| Туре                                                                                                    | Statut                                                                                                    | f        | demander le                                                                                            |
| Pièce d'identité                                                                                                    | Aucun document                                                                                                    | ±        |                                                                                                    |
| Certificat médical                                                                                                    | Aucun document                                                                                                    | <u> </u> | renouvellement de la                                                                                   |
| Justificat de domicile                                                                                                    | Aucun document                                                                                                    | ±        | licence                                                                                                |
| Photo d'identité                                                                                                    | Aucun document                                                                                                    | ±        |                                                                                                    |
| Demandes de renouvellement de licence                                                                                                    |                                                                                                    |          |                                                                                                    |

Saison Etat de la demande

Transfert vers le bordereau du club Transmission du bordereau à la fédération

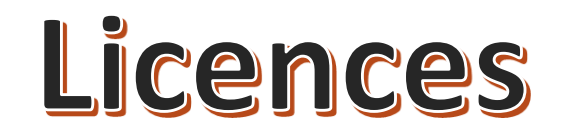

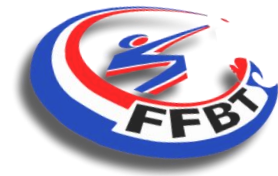

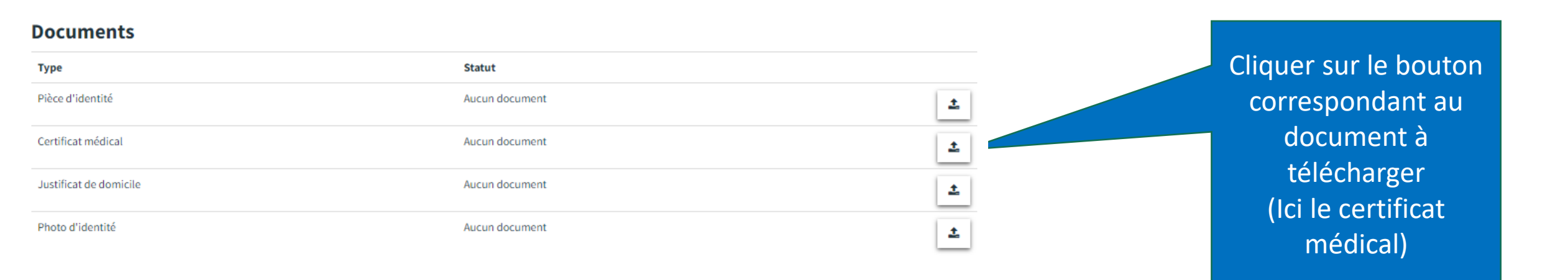

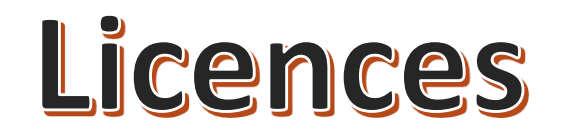

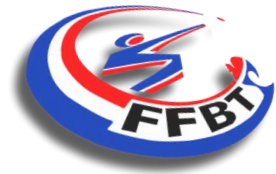

| Envoi d'un document « Certificat médical »<br>Fichier |   | Cliquer sur choisir un fichier |
|-------------------------------------------------------|---|--------------------------------|
| <br>Date du certificat *                              |   |                                |
| <br>jj/mm/aaaa                                        | _ |                                |
| X ANNULER & ENVOYER                                   |   |                                |

Attention votre certificat doit être enregistré au préalable sur votre PC

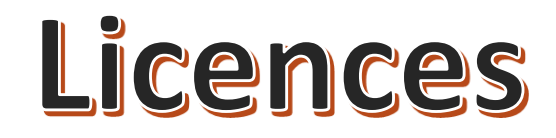

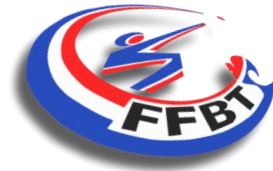

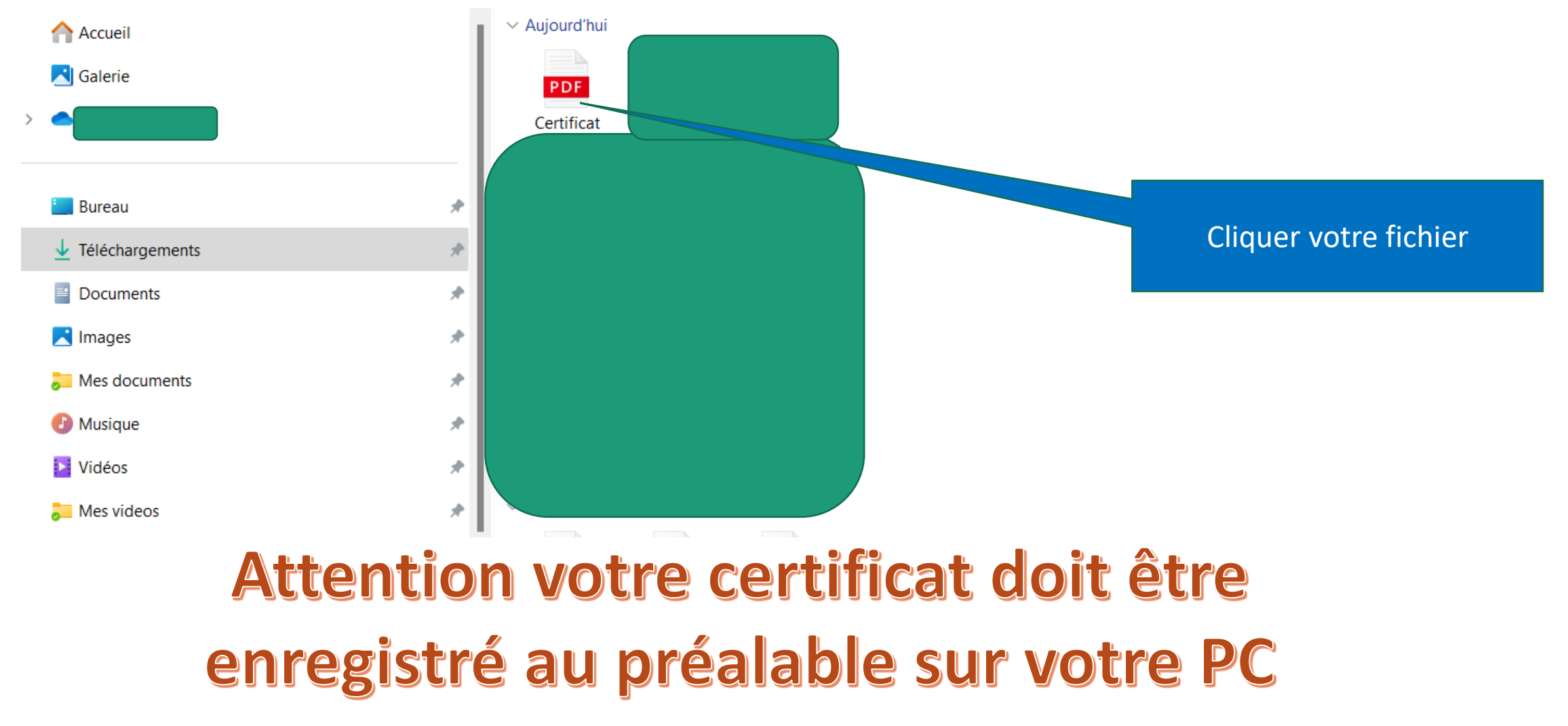

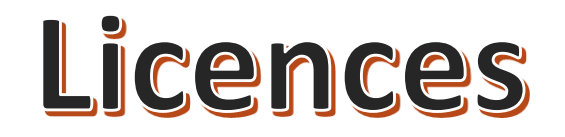

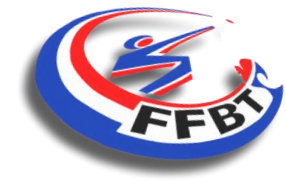

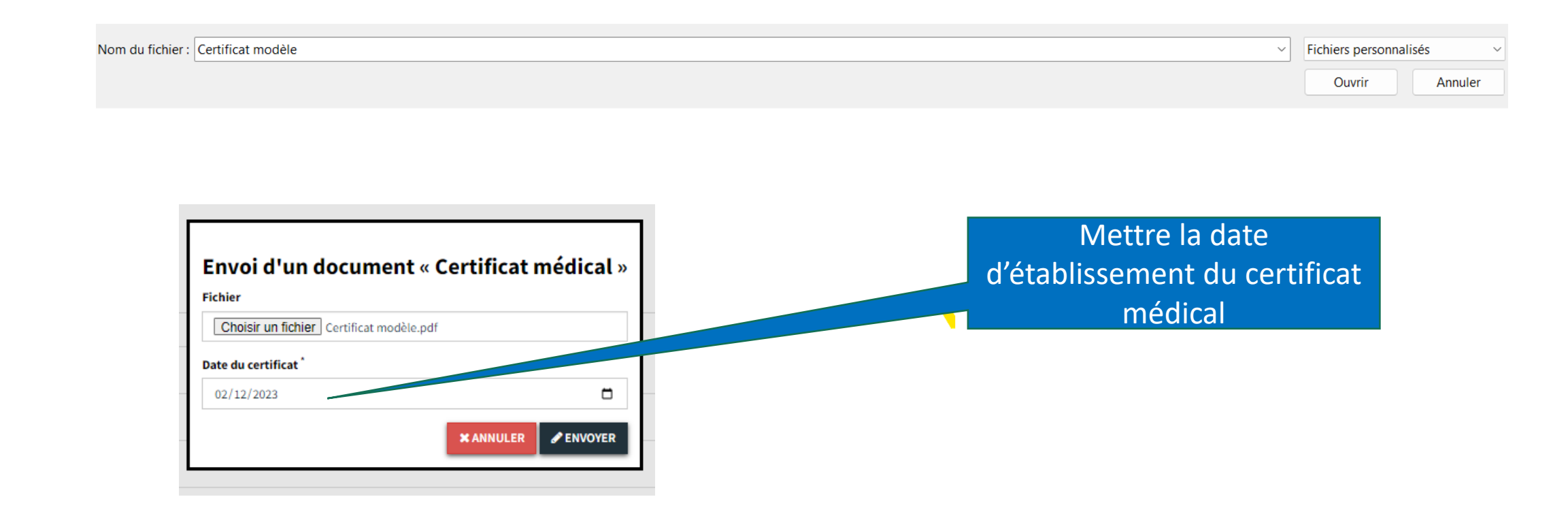

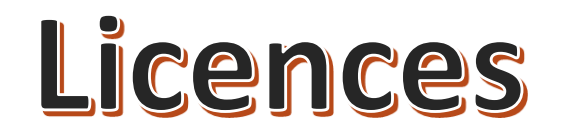

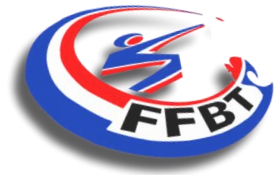

Votre certificat médical de

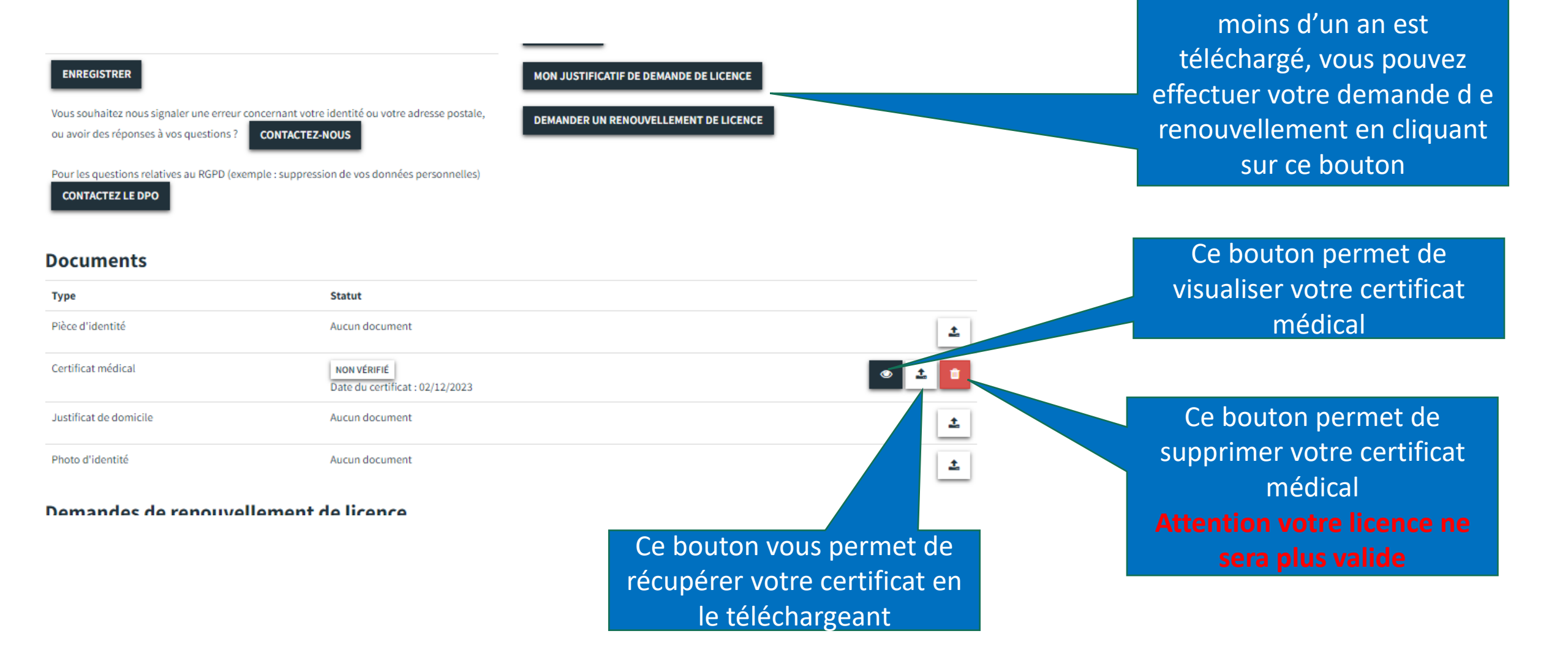

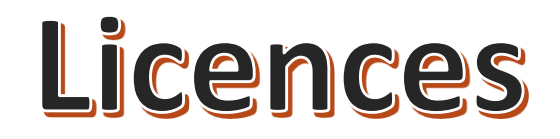

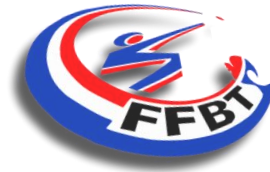

| ENREGISTRER                                                                                   |                                                      | MON JUSTIFICATIF DE DEMANDE DE LICENCE |                       |                            |
|-----------------------------------------------------------------------------------------------|------------------------------------------------------|----------------------------------------|-----------------------|----------------------------|
| Vous souhaitez nous signaler une erreur concernant<br>ou avoir des réponses à vos questions ? | votre identité ou votre adresse postale,<br>TEZ-NOUS | DEMANDER UN RENOUVELLEMENT DE LICENCE  |                       |                            |
| Pour les questions relatives au RGPD (exemple : sup<br>CONTACTEZ LE DPO                       | pression de vos données personnelles)                |                                        |                       |                            |
| Documents                                                                                     |                                                      |                                        |                       | Vous pouvez également      |
| Type                                                                                          | Statut                                               |                                        |                       | télécharger les autres     |
| Pièce à identité                                                                              | Aucun document                                       |                                        | ÷                     | documents:                 |
| Certificat médical                                                                            | NON VÉRIFIÉ<br>Date du certificat : 02/12/2023       |                                        | <ul> <li>±</li> </ul> | - Pièce d'identité         |
| Justificat de domicile                                                                        | Aucun document                                       |                                        | ±                     | - Justificatif de domicile |
| Photo d'identité                                                                              | Aucun document                                       |                                        | 1                     |                            |

Demandes de renouvellement de licence

Ces documents peuvent vous être demandés en cas de correction d'erreurs sur votre profil ou si vous êtes concernés par le contrôle de l'honorabilité

### **Renouvellement d'une licence – Renouvellement**

| ENREGISTRER                                                                              | MON JUSTIFICATIF DE DEMANDE DE LICENCE | Cliquer sur renouvellement<br>de licence |
|------------------------------------------------------------------------------------------|----------------------------------------|------------------------------------------|
| ou avoir des réponses à vos questions ?                                                  | DEMANDER UN RENOUVELLEMENT DE LICENCE  |                                          |
| Pour les questions relatives au RGPD (exemple : suppression de vos données personnelles) |                                        |                                          |

#### Documents

| Туре                   | Statut                                         |                       |
|------------------------|------------------------------------------------|-----------------------|
| Pièce d'identité       | Aucun document                                 | <u>+</u>              |
| Certificat médical     | NON VÉRIFIÉ<br>Date du certificat : 02/12/2023 | <ul> <li>±</li> </ul> |
| Justificat de domicile | Aucun document                                 | <u>+</u>              |
| Photo d'identité       | Aucun document                                 | <u>±</u>              |

Licences

Demandes de renouvellement de licence

Attention les certificats médicaux seront vérifiés.

En cas de fraude avérée le licencié s'expose aux sanctions prévues dans le règlement intérieur

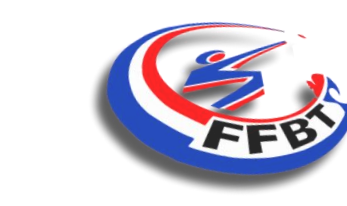

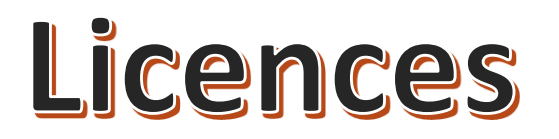

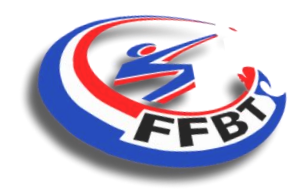

### **Renouvellement d'une licence – Renouvellement**

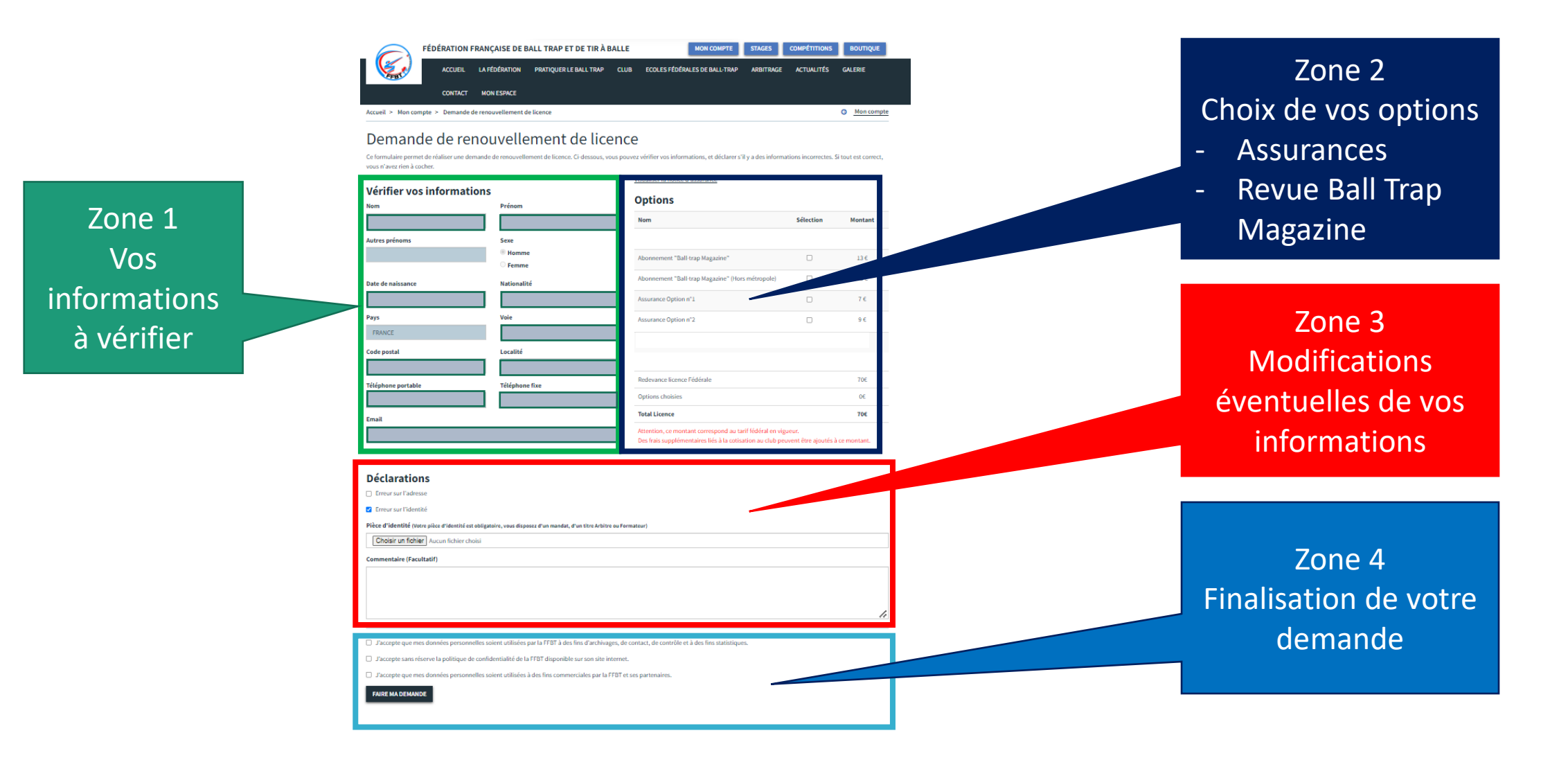

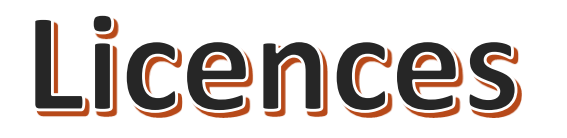

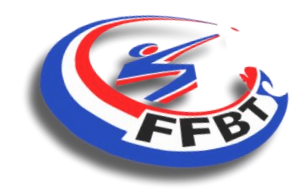

### Renouvellement d'une licence – ZONE 1

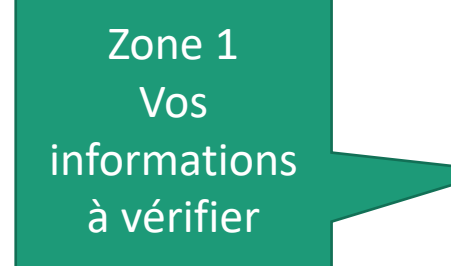

#### Vérifier vos informations Prénom Nom Martineau Clovis Autres prénoms Sexe Homme Femme Date de naissance Nationalité 29/02/1972 France Pays Voie FRANCE Rue du port Code postal Localité 75000 Paris Téléphone portable Téléphone fixe 05 05 21 22 23 06 06 06 06 06 Email tireurlanda@gmail.com

Merci de vérifier vos informations et de faire éventuellement une demande de modification dans la Zone 3

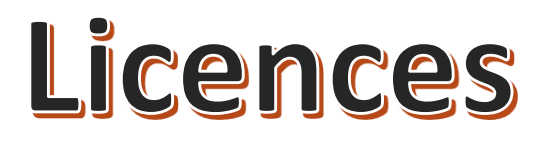

Zone 2

Choisir vos

options

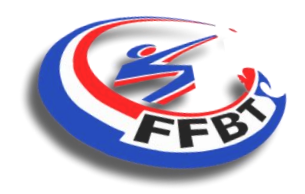

### **Renouvellement d'une licence – ZONE 2**

Options Visualisation du contrat d'assurances Sélection Nom Montant Abonnement "Ball-trap Magazine" 13€ Option réservée aux adresses hors Abonnement "Ball-trap Magazine" (Hors métropole) 15€ métropole : DOM TOM/étranger Assurance Option n°1 7€ Assurance Option n°2 9€ Tarifs non contractuels. Utilisés uniquement dans le cadre du tutoriel Redevance licence Fédérale 65€ Options choisies 0€ Montant total fédéral 65€ Total Licence

Attention, ce montant correspond au tarif fédéral en vigueur.

Des frais supplémentaires liés à la cotisation au club peuvent être ajoutés à ce montant.

### Attention vérifier auprès de votre club le montant de la carte de membre

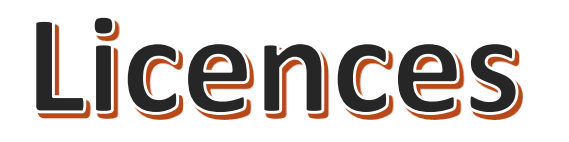

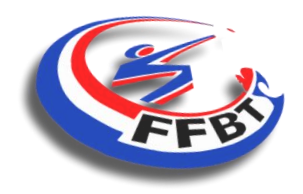

### **Renouvellement d'une licence – ZONE 3**

|                         | Déclarations                                                                                                    |
|-------------------------|----------------------------------------------------------------------------------------------------|
|                         | Erreur sur l'adresse                                                                                                    |
|                         | Erreur sur l'identité                                                                                                    |
| Zone 3<br>Modifications | Pièce d'identité (Votre pièce d'identité est obligatoire, vous disposez d'un mandat, d'un titre Arbitre ou Formateur)           Choisir un fichier         Aucun fichier choisi           Commentaire (Facultatif) |
| informations<br>tireurs |                                                                                                    |

### Permet de faire une demande de modification de votre identité ou de vos informations

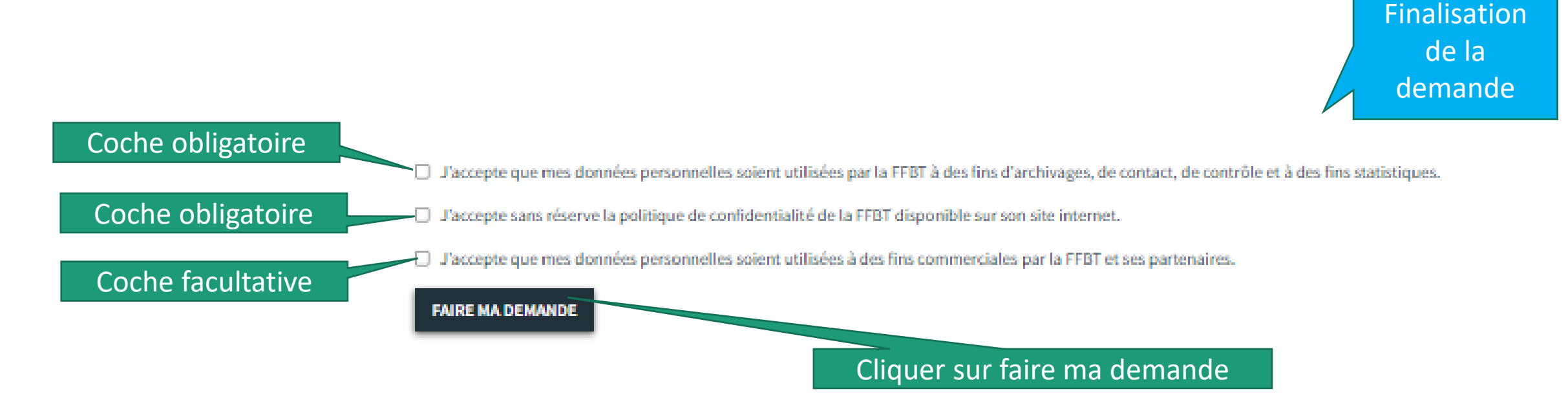

### **Renouvellement d'une licence – ZONE 4**

Licences

### Votre demande de renouvellement est transmise à votre club

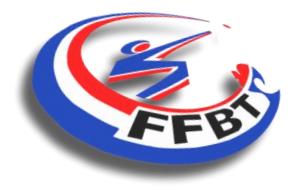

Zone 4

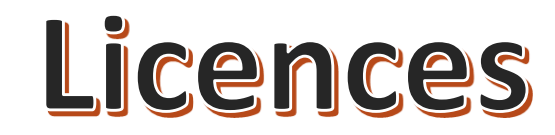

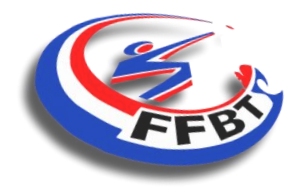

### Renouvellement d'une licence – Justificatif de demande

Mon compte

#### Votre demande de renouvellement de licence a bien été prise en compte.

#### Informations personnelles

| Nom                |  |
|--------------------|--|
| Prenom             |  |
| Date de naissance  |  |
| Genre              |  |
| Nationalité        |  |
| Adresse            |  |
|                    |  |
| Email*             |  |
| Téléphone Fixe     |  |
| Téléphone Portable |  |

- J'accepte que mes données personnelles soient utilisées par la FFBT à des fins d'archivages, de contact, de contrôle et à des fins statistiques.
- J'accepte sans réserve la politique de confidentialité de la FFBT disponible sur son site internet.
- J'accepte que mes données personnelles soient utilisées à des fins commerciales par la FFBT et ses partenaires.

#### ENREGISTRER

Vous souhaitez nous signaler une erreur concernant votre identité ou votre adresse postale,

ou avoir des réponses à vos questions ? CONTACTEZ-NOUS

Pour les questions relatives au RGPD (exemple : suppression de vos données

personnelles) CONTACTEZ LE DPO

Informations licence

| Disciplines        |
|--------------------|
| Down The Line      |
| Fosse Universelle  |
| Compak Sporting    |
| Parcours de Chasse |

#### MODÈLE DE CERTIFICAT MÉDICAL

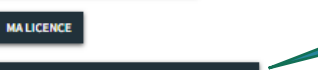

MON JUSTIFICATIF DE DEMANDE DE LICENCE

#### EMANDER UN RENOUVELLEMENT DE LICENCE

Une demande de renouvellement est déjà en cours, merci de patienter, la validation de votre licence ne devrait plus tarder. Cliquer sur ce bouton pour télécharger votre justificatif de demande de licence

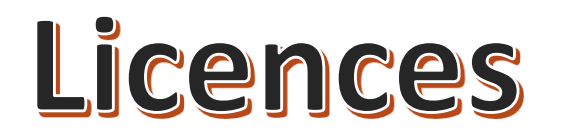

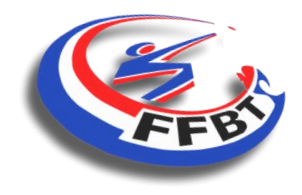

**Renouvellement d'une licence – Validation du club** 

## Contactez votre club pour procéder au règlement de votre licence, de vos options choisies et de votre carte de membre.

Votre club pourra alors transmettre votre demande à la fédération pour validation.

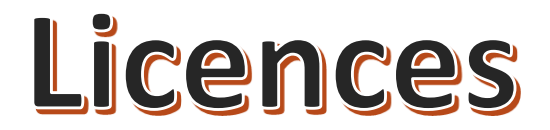

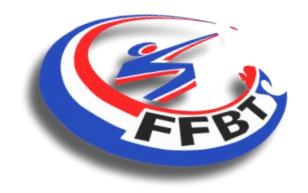

### **Renouvellement d'une licence**

### Vous rencontrez des difficultés pour renouveler votre licence par internet ou via l'application FFBT : contacter le 01.41.41.94.18